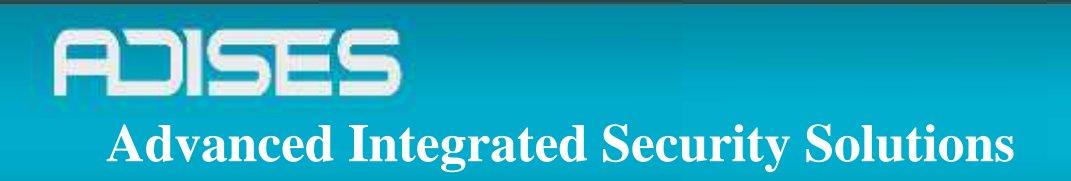

# Guia para password reset Hikvision

Documento conteniendo los detalles de pruebas al equipo HIKVISION

ADISES |Advanced Integrated Security Solutions| www.adises.com.mx

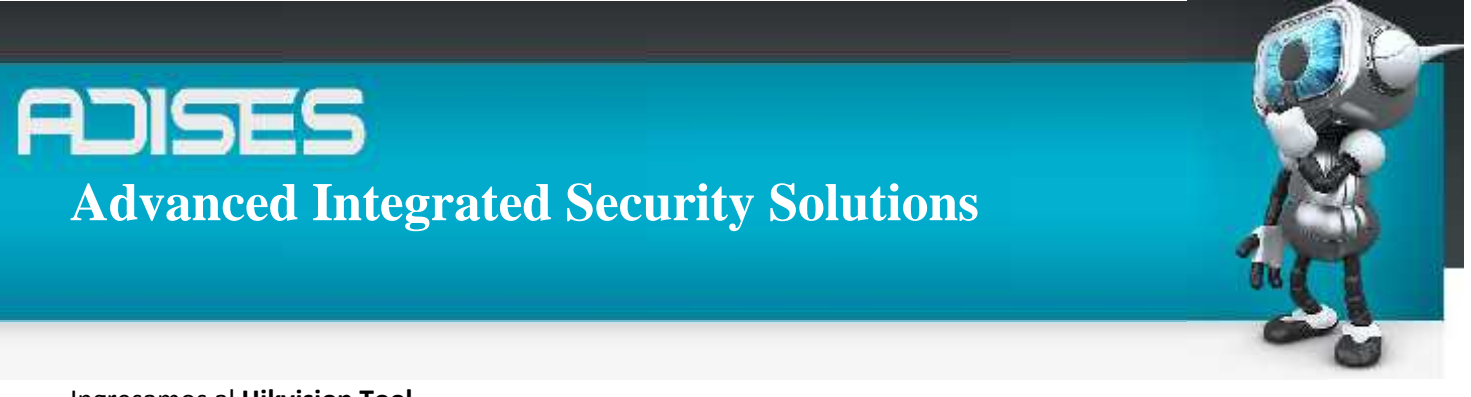

#### Ingresamos al Hikvision Tool

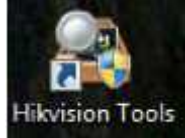

#### En Control Panel ingresamos a la opción de SADP

| dth<br>ator |
|-------------|
|             |

#### Damos clic en el DVR que vamos a resetear contraseña En el campo **Serial No**, damos clic sobre el **Device Id** y copiamos Con **la barra de desplazamiento** buscamos el dato de **Start time**

| 10.7 | Device Type     | IPv4 Address   | Port | Software Version   | IPv4 Gateway | Secial No.     |                     |                               |
|------|-----------------|----------------|------|--------------------|--------------|----------------|---------------------|-------------------------------|
| 01   | DS-7204HVI-SH/S | 192.168.10.68  | 8005 | V2.1.2build 120922 | 192,168,10.1 | DS-7204HVI-SHI | IP Address:         | 192 168 10 68                 |
| 2    | DS-6304D        | 192.168.10.111 | 8000 | V3.1.0build 110907 |              | DS-6304DI08201 | Port.               | 8005                          |
| 3    | DS-2CD2012-I    | 192.168.10.64  | 8000 | V4.0.8build 121010 | 0.0.0.0      | DS-2CD2012-I01 | Subnet Masic        | 255 255 255 0                 |
|      |                 |                |      |                    |              |                | IPv4 Gateway:       | 192.168.10.1                  |
|      |                 |                |      |                    |              |                | IPv6 Address        | 1000.10ee7.40#3e07.a16        |
|      |                 |                |      |                    |              |                | IPv6 Gateway        |                               |
|      |                 |                |      |                    |              |                | IPv6 Prefix Length: | 64                            |
|      |                 |                |      |                    |              |                | Serial No.          | TAID THERMOMETA STRATEGISTING |

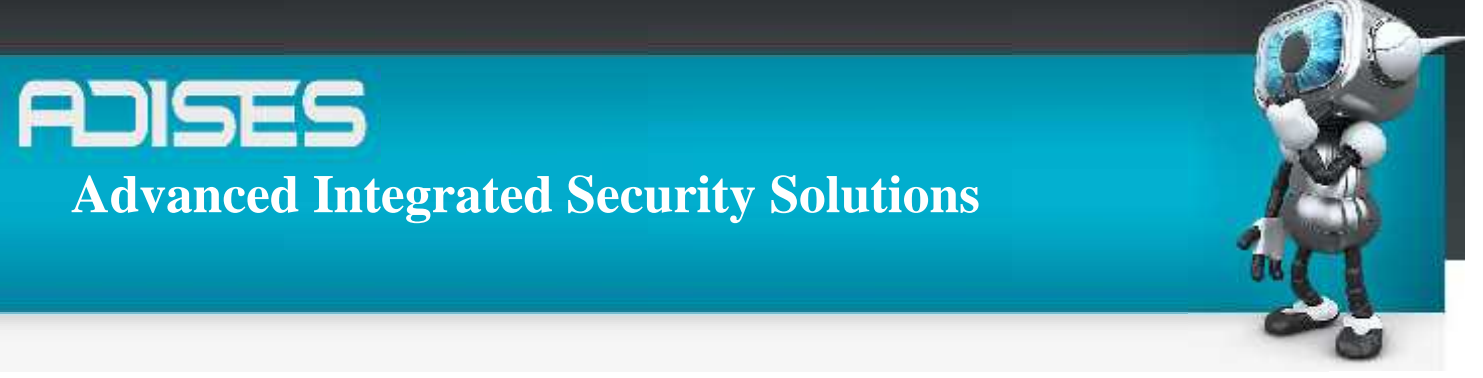

Encontrando **el Start Time, enviamos el Device ID y Start Time al Ingeniero de ADISES** para que nos genere un código de reseteo de contraseña, que nos enviara por correo electrónico

| A contribution | Ab                     | out                |                     |                 |              |         |
|----------------|------------------------|--------------------|---------------------|-----------------|--------------|---------|
| 🔍 Total nu     | mber of online devices | 3                  |                     |                 | @ Refresh    | >>      |
| Address        | Encoding Channel(s)    | DSP Version        | Start Time          | IPv6 Address    | IPv6 Gateway | IPv6 Pr |
| -48-07-a1-bd   | 4                      | V5.0, build 120907 | 2013-01-28 18:19:28 | fe80::8ee7:48ff | 6<br>6       | 64      |
| )-48-78-bd-d9  | 0                      | V2.0build 110909   | 2013-01-31 01:17:44 |                 |              |         |
| )-48-c1-3c-4c  | 1                      | V4.0, build 120918 | 2013-01-30 10:42:40 |                 |              |         |

Teniendo el código que mando el Ingeniero de ADISES lo ingresamos en el campo de **Restore Default Password y damos clic en Confirm** 

| Iotas number of prane beaces 3 Or Hensen (*) |                     |                    |                     |               |              |          | Modify Network Parameters                |                                                 |                |  |
|----------------------------------------------|---------------------|--------------------|---------------------|---------------|--------------|----------|------------------------------------------|-------------------------------------------------|----------------|--|
| Address                                      | Encoding Channel(s) | OSP Version        | Start Time          | IPv6 Address  | IPv6 Gateway | IPv6 Pri | IP Address.                              | 192 168 10 6                                    | a              |  |
| -48-07-a1-bd                                 | 4                   | V5.0, build 120907 | 2013-01-28 18 19:28 | fe00.8ee7.48# | -            | 64       | Port                                     | 8005                                            |                |  |
|                                              |                     |                    |                     |               |              |          | Subnet Mask:                             | 255 255 255                                     | 0              |  |
|                                              |                     |                    |                     |               |              |          | IPv4 Gateway.                            | 192.168.10.1                                    | l.             |  |
|                                              |                     |                    |                     |               |              |          | IPv0 Address                             | 1e00.0eo7.4                                     | office07 atbid |  |
|                                              |                     |                    |                     |               |              |          | IPv6 Gateway                             |                                                 |                |  |
|                                              |                     |                    |                     |               |              |          | IPv6 Prefix Length                       | 64                                              |                |  |
|                                              |                     |                    |                     |               |              |          | Senal No.:                               | 11078BWR41                                      | 12556057WCVL   |  |
|                                              |                     |                    |                     |               |              |          | Pansword                                 | _                                               | Save           |  |
|                                              |                     |                    |                     |               |              |          | Note Enter the device before parameters. | e admin password of the<br>you save the network |                |  |
|                                              |                     |                    |                     |               |              |          | Rectore Default P                        | assword                                         |                |  |
|                                              |                     |                    |                     |               |              |          |                                          | -                                               | Contra         |  |

Por ultimo aparecerá un mensaje "Successful", exitoso nuestro reseteo de contraseña.

## **ADISES** Advanced Integrated Security Solutions

### CONTACTO

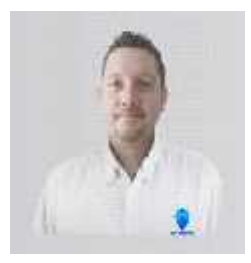

Ing. Gabriel Gomez Cordinador de ingenieria ADISES Ext. 115 Teléfono (33) 41-62-22-61 ingenieria@adises.com.mx

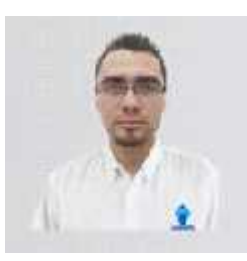

Ing. Cesar Marquez ingenieria ADISES Ext. 106 Teléfono (33) 41-62-22-61 soporte@adises.com.mx

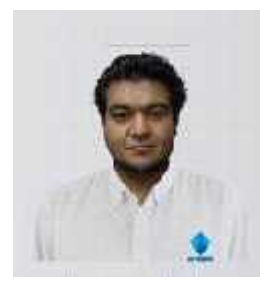

Ing. Armando Lopez

ingenieria ADISES Ext. 105 Teléfono (33) 41-62-22-61 ingenieriagdl@adises.com.mx

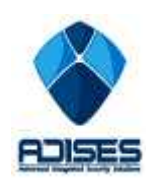

ADISES |Advanced Integrated Security Solutions| <u>www.adises.com.mx</u>